Indoor Environmental Quality (IEQ) Monitoring & Diagnostics Dashboard

> User Manual v5 April 2021

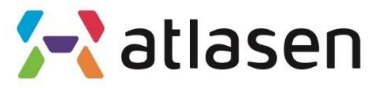

Indoor Environmental Quality

# **Table of Contents**

| 1. | User Login                 | 3   |
|----|----------------------------|-----|
| 2. | Main Dashboard             | 5   |
| 3. | Building information Input | .12 |
| 4. | User Satisfaction Survey   | .14 |
| 5. | Master Settings            | .16 |

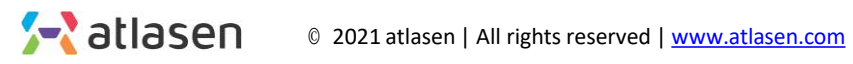

# 1. User Login

### 1.0. Login

After connecting to https://ca.atlasencontrol.com enter the User ID/Password to access the FM/Master administrator page

| Atlasen  Interior Environment Monitoring Analysis  Tool vi                                                 |  |
|----------------------------------------------------------------------------------------------------|--|
| Sign In 🗱 English 🗸<br>Humans first, ATLASEN.                                                              |  |
| <br>User ID                                                                                                |  |
| Password                                                                                                   |  |
| Login                                                                                                    |  |
| Forgot User ID? Forgot User Password?<br>ATLASEN UK LTD   CE0: Jhyun Park   Company Number: 12047945       |  |
| 71-75 Shelton Street, London, WC2H 9JQ, UK   Tel +44 203 985 0890  <br>helio@atlasen.com   www.atlasen.com |  |

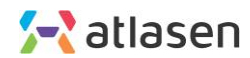

# 2. Main Dashboard

# **2.0. Main Dashboard**From the menu, click "Main Dashboard => Shortcut"**Access Menu**

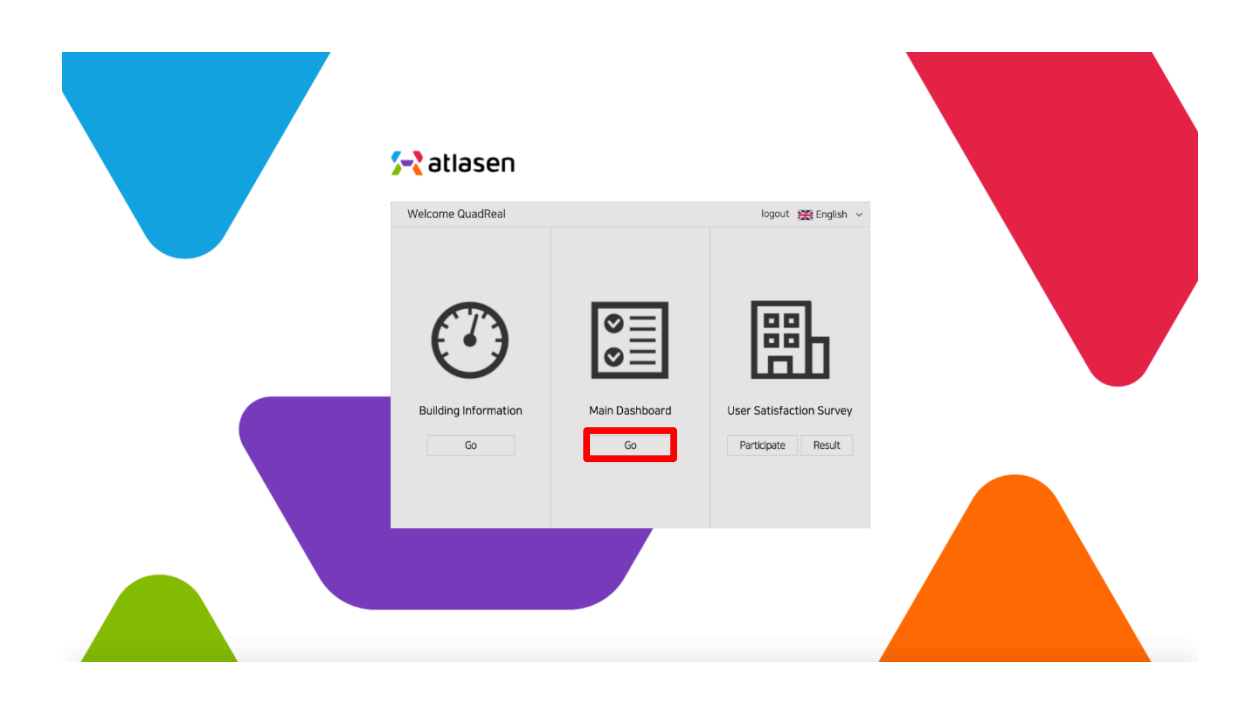

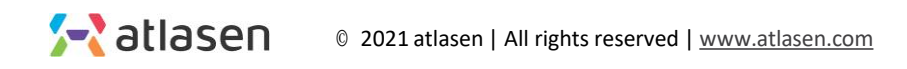

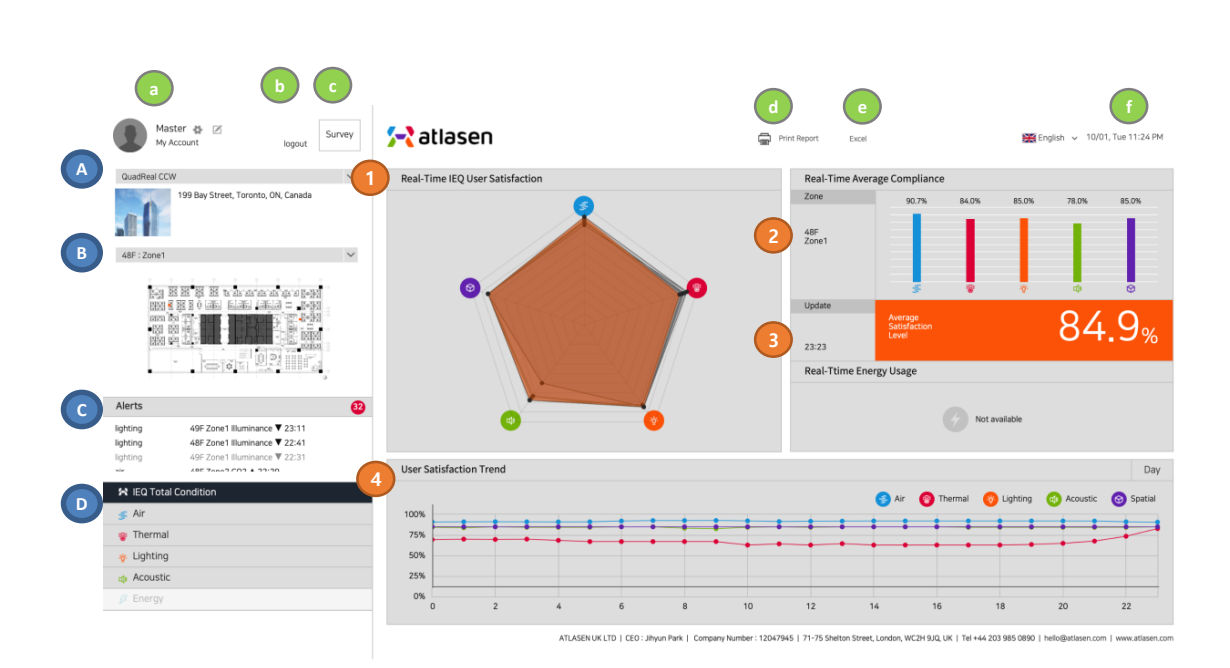

"IEQ Total Condition" Main Screen

Summary screen according to selected Building, Floor and Zone

- 1 Real time IEQ balance on Air, Thermal, Lighting, Acoustic and Spatial Quality
- ② Real-time Average Compliance: User satisfaction shown through bar graph
- ③ Average Satisfaction Rating: Average of user satisfaction of each sensor weighted
- ④ User Satisfaction Trends: Line graphs of user satisfaction in each IEQ category
- a. Login Info
- b. Logout

2.1. Main Page

- c. Survey Participation
- d. Print Report
- e. Download measured sensing data as Excel format
- f. Show current date and time
- A. Building Information
- B. Floor plan and Sensor location
- C. Warning contents
- D. IEQ Total Condition and IEQ details menu

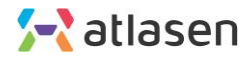

### 2.2. Detailed Page: Air Quality

**IEQ Air Quality Page** 

| QuadReal 🚯 🗹 Survey                                                                                                    | 🔁 atlasen                                            |            |                      |                        | ē               | Print Report        |                   |           | 摄                    | ∰English ∨ 0       | 8/18, Tue 11:33 AM     |
|----------------------------------------------------------------------------------------------------|------------------------------------------------------|------------|----------------------|------------------------|-----------------|---------------------|-------------------|-----------|----------------------|--------------------|------------------------|
| OuacReal CCW V<br>199 Bay Street, Toronto, ON, Canada                                                                                                    | A CO2 CO                                             | TVOC       | PM 10 PM 2           | .5 PM 01               | нсно            | NO2                 | 03                | NH3       |                      |                    |                        |
|                                                                                                    | 1 1000<br>500<br>(spm) 0 00:00 0:<br>2 5at (%) 90.8% | 2:00 04:00 | 06:00                | 08:00 10               | 0:00 1<br>85,0% | 2:00 14             | -%                | -%        | 8:00 2               | .0:00 ;            | 22:00 00:00            |
| Alerts 😰                                                                                                    | Dissat.(%) 9.2%                                      | 8.0%       | 10.6% 10.5%          | 9.9%                   | 15.0%           | -%                  | -%                | -%        | -%                   | -%                 | -%                     |
| lighting 49F Zone3 Illuminance ▼ 22:05<br>48F Zone1 & 19:47<br>48F Zone2 & 18:53<br>biblion                                                                                                    | 3 Median 469                                         | 474        | 478 480              | 482                    | 667             | -                   | -                 | -         | -                    | -                  | -                      |
| R IEQ Total Condition                                                                                                    | 4 Comfort 100                                        | 100        | 100 100              | 100                    | 100             |                     | -                 | -         | -                    | -                  |                        |
| ≶ Air                                                                                                    |                                                      |            |                      |                        |                 |                     |                   |           |                      |                    |                        |
| Provide the second second seco | Current CO2 Level                                    |            |                      |                        |                 |                     |                   |           |                      |                    | Next Update 12:00      |
| Acoustic                                                                                                    | CO2                                                  |            | Satisfaction(%)      | 0.                     | 7%              | 12.5%               | 39.:              | 2%        | Standard             | s: ASHRAE 62       | 2.1                    |
| ₿ Energy                                                                                                    | 5732 ppm                                             |            | 85.9 <sub>%</sub>    | Very Dis               | satisfied       | Neutral             | Very Sa           | itisfied. | 100                  | )"                 |                        |
|                                                                                                    |                                                      |            | ATLASENUK LTD. LCCC. | liberup Basis   Compos | wheeler 1204    | OVER 1 71-75 Ebolto | e Etropi London W |           | wi + 4.4 202 085 087 | 10   helle@stisses | com Luureu atlacan com |

Air quality dashboard: CO2, CO, TVOC, PM10, PM 2.5, PM 1.0, HCHO, NO2, O3, NH3

- 1 Line graph: Real-time sensing data from the sensors.
- (2) Average user Satisfaction prediction (%) in 7 scales in every 2 hours (0:00~2:00, 2:00~4:00, 4:00~6:00...) Very satisfied/ Satisfied/ Somewhat Satisfied/ Neutral/ Somewhat dissatisfied/ Dissatisfied/ Very Dissatisfied
- ③ Display median (or middle number in sorted) of sensor values distributed in every 2 hours.
- ④ % within comfort range from international IEQ standards inducing ASHRAE, EPA, ANSI, IESNA, etc.
- (5) Real-time data: measured IEQ values, 7-scale user satisfaction (%), international compliance (%)
- A. Load detailed pages by sensor item
- CO2 (Carbon Dioxide)
- CO (Carbon Monoxide)
- TVOC (Total Volatile Organic Compounds)
- PM10 (Coarse Particulate Matter)
- PM 2.5 (Fine Particulate Matter)
- PM 1.0 (Ultrafine Particulate Matter)
- HCHO (Formaldehyde)
- NO2 (Nitrogen Dioxide)
- O3 (Ozone)
- NH3 (Ammonia)

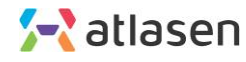

### 2.2. Detailed Page: **Thermal Quality**

**IEQ Thermal Quality Page** 

| QuadReal & Z<br>My Account logout                                                                                          | survey 🔁 atlasen                 |                                    | ē                                | Print Report              |                               | 🗮 English 🗸                       | 08/18, Tue 11:33 AM       |
|----------------------------------------------------------------------------------------------------|----------------------------------|------------------------------------|----------------------------------|---------------------------|-------------------------------|-----------------------------------|---------------------------|
| QuadReal CCW                                                                                                    | A Temp                           | Humidity                           |                                  |                           |                               |                                   |                           |
| 199 Bay Street, Toronto, ON, Canada                                                                                        | 80                               |                                    |                                  |                           |                               |                                   |                           |
|                                                                                                    | 1                                | 04:00 06:00 0<br>76.3% 77.5% 76.4% | 8.00 10:00 77,5% 80.6%           | 12:00 14:00               | 16:00 1<br>-% -%              | 8.00 20.00                        | 22:00 00:00               |
| Alerts                                                                                                    | 23.6%                            | 23.7% 22.4% 23.6%                  | 22.5% 19.4%                      | -%                        | -% -%                         | -% -%                             | -%                        |
| lighting 49F Zone3 Illuminance ₹ 22:05<br>48F Zone1 ≜ 19:47<br>48F Zone2 ≜ 18:53<br>Eiskline 60E Zone1 Illuminance ₹ 16:43 | 3 Median 55,1                    | 52.9 56.3 56.5                     | 55.1 52.2                        | -                         |                               |                                   | -                         |
| 🙀 IEQ Total Condition                                                                                                    | Comfort<br>nge(%)                | (91 (92 (90                        | 95 100                           | -                         |                               |                                   | -                         |
| ∉ Air                                                                                                    | 0                                |                                    |                                  |                           |                               |                                   |                           |
| 👻 Thermal                                                                                                    | Current Humidity Lev             | vel                                |                                  |                           |                               |                                   | Next Update 12:00         |
| de Acoustic                                                                                                    | Humidity                         | Satisfaction(%)                    | 3.2%                             | 13.1%                     | 31.7%                         | Standards: ASHRAE                 | 55                        |
| Finergy                                                                                                    | <mark>5</mark> 49.1 <sub>%</sub> | 79.8%                              | Very Dissatisfied                | Neutral                   | Very Satisfied.               | 100%                              |                           |
|                                                                                                    |                                  | ATLASEN UK LTD   CEO : JIh         | yun Park   Company Number : 1204 | 7945   71-75 Shelton Stre | at, London, WC2H 9JQ, UK   Tr | al +44 203 985 0890   helio@atlar | sen.com   www.atlasen.com |

Thermal quality dashboard: Temperature, Humidity

- 1 Line graph: Real-time sensing data from the sensors.
- ② Average user Satisfaction prediction (%) in 7 scales in every 2 hours (0:00~2:00, 2:00~4:00, 4:00~6:00...) Very satisfied/ Satisfied/ Somewhat Satisfied/ Neutral/ Somewhat dissatisfied/ Dissatisfied/ Very Dissatisfied
- ③ Display median (or middle number in sorted) of sensor values distributed in every 2 hours.
- ④ % within comfort range from international IEQ standards inducing ASHRAE, EPA, ANSI, IESNA, etc.
- (5) Real-time data: measured IEQ values, 7-scale user satisfaction (%), international compliance (%)
- A. Load detailed pages by sensor item
- Temperature
- Relative Humidity

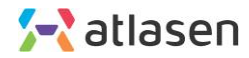

# 2.4. Detailed Page: **Lighting Quality**

**IEQ Lighting Quality Page** 

| QuadReal 🌸 🗹 Surv                                                                                                    | 🖤 🗲 atlasen                  |                                 | 0                                | Print Report                   |                          | 🧱 English 🗸                       | 08/18, Tue 11:34 AM      |
|----------------------------------------------------------------------------------------------------|------------------------------|---------------------------------|----------------------------------|--------------------------------|--------------------------|-----------------------------------|--------------------------|
| QuadReel CCW<br>199 Bay Street, Toronto, ON, Canada                                                                       | V A Illuminance              |                                 |                                  |                                |                          |                                   |                          |
| 28E - A1                                                                                                    | 2500                         |                                 |                                  |                                |                          |                                   |                          |
| ·····································                                                                                     | 1500                         | ا بعالي .                       |                                  |                                |                          |                                   |                          |
|                                                                                                    | 0 00:00 02:00<br>85,0% 85,0% | 04:00 06:00 08<br>% 85.0% 84.3% | 00 10:00 1<br>84.7% 83.2%        | 2:00 14:00                     | 16:00 14                 | 8:00 20:00                        | 22:00 00:00              |
| · · · · · · · · · · · · · · · · · · ·                                                                                     | 2 jat.(%)                    |                                 |                                  | -% -%                          | -%                       | -% -%                             | -%                       |
| Alerts                                                                                                    | 22 Dissat.(%) 15.0% 15.0%    | 15.0% 15.7%                     | 15.3% 16.8%                      | -% -%                          | -%                       | -% -%                             | -%                       |
| lighting 49F Zone3 Illuminance ▼ 22:05<br>48F Zone1 ▲ 19:47<br>48F Zone2 ▲ 18:53<br>Unitine 48F Zone3 Illuminance ▼ 16:42 | 3 Median 0 0                 | 0 32.3                          | 33 312.5                         |                                | -                        |                                   | -                        |
| 🔀 IEQ Total Condition                                                                                                    | 4 nge(%)                     | 0 15                            | 16 37                            |                                | -                        | 1.1                               | 1.1                      |
| <i>≩</i> Air                                                                                                    | 0                            |                                 |                                  |                                |                          |                                   |                          |
| 🍲 Thermal                                                                                                    | Current Illuminance Level    |                                 |                                  |                                |                          |                                   | Next Update 12:00        |
| 상 Lighting<br>d) Acoustic                                                                                                 | Illuminance                  | Satisfaction(%)                 | 1,4%                             | 13.2%                          | 36.0%                    | Standards: IESNA                  |                          |
|                                                                                                    | 5272.6 lux                   | 83.7*                           | Very Dissatisfied                | Neutral                        | Very Satisfied.          | 30.3%                             |                          |
|                                                                                                    |                              | ATLASEN UK LTD   CED : Jhvs     | in Park   Company Number : 12047 | 945   71-75 Shelton Street, Lo | andon. WC2H 9JQ, UK   Te | N +44 203 985 0890   helio@atlast | en.com I www.atlasen.com |

Lighting quality dashboard: Illuminance

- ① Line graph: Real-time sensing data from the sensors.
- ② Average user Satisfaction prediction (%) in 7 scales in every 2 hours (0:00~2:00, 2:00~4:00, 4:00~6:00...) Very satisfied/ Satisfied/ Somewhat Satisfied/ Neutral/ Somewhat dissatisfied/ Dissatisfied/ Very Dissatisfied
- ③ Display median (or middle number in sorted) of sensor values distributed in every 2 hours.
- ④ % within comfort range from international IEQ standards inducing ASHRAE, EPA, ANSI, IESNA, etc.
- (5) Real-time data: measured IEQ values, 7-scale user satisfaction (%), international compliance (%)
- A. Load detailed pages by sensor item
  - Illuminance (Lux)

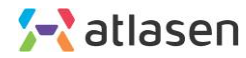

### 2.5. Detailed Page: **Acoustic Quality**

IEQ Acoustic Quality Page

| QuadReal & Z<br>My Account logout                                                                                                    | <sup>survey</sup> 🔀 atlasen |                              | 0                               | Print Report                        |                               | 🚟 English 👻 08/18, Tue 11:34 AM                |
|----------------------------------------------------------------------------------------------------|-----------------------------|------------------------------|---------------------------------|-------------------------------------|-------------------------------|------------------------------------------------|
| QuadReal CCW<br>199 Bay Street, Toronto, ON, Canada                                                                                                    | V A Noise                   |                              |                                 |                                     |                               |                                                |
|                                                                                                    | 80                          |                              |                                 |                                     |                               |                                                |
| 48F : All                                                                                                    | ~ (1) 60                    |                              |                                 |                                     |                               |                                                |
| 0<br>1000<br>[13] 新新 新 新 新 新 新 新 新 新 新 新 新 新 新 新 新<br>開始 英 第 0 (新) (新新)(新新) (新)(新 二 [19])<br>(新 新 新 新 新 新 新 新 新 新 新 新 新 新 新 新 新 新 新                                                                                                     | 40<br>20<br>(dEN) D         |                              |                                 |                                     |                               |                                                |
|                                                                                                    | 00:00 02:00                 | 04:00 06:00 08               | :00 10:00                       | 12:00 14:00                         | 16:00 18:00                   | 20:00 22:00 00:00                              |
|                                                                                                    | 2 5at (%) 78.0% 78.0%       | 78.0% 78.0%                  | 78.0% 78.0%                     | -% -%                               | -% -*                         | % -% -%                                        |
| Alerts                                                                                                    | 22 Dissat.(%) 22.0% 22.0%   | 22.0% 22.0%                  | 22.0% 22.0%                     | -% -%                               | -% -5                         | % -% -%                                        |
| lighting 49F Zone3 Illuminance ▼ 22:05                                                                                                    |                             |                              |                                 |                                     |                               |                                                |
| 48F Zone1 ▲ 19:47<br>48F Zone2 ▲ 18:53                                                                                                    | 3 Median 40.85 40.76        | 40.76 40.85                  | 40.85 40.85                     |                                     |                               |                                                |
| Eahtina 200 7aaa1 Illiminaaaa 🛡 16:22                                                                                                    | int. I I                    |                              |                                 |                                     |                               | in the second second                           |
| 🔀 IEQ Total Condition                                                                                                    | 4 nge(%) 0 0                | 0 0                          | 0 0                             |                                     |                               |                                                |
| ≸ Air                                                                                                    |                             |                              |                                 |                                     |                               |                                                |
| Provide the second second seco | Current Acoustic Level      |                              |                                 |                                     |                               | Next Update 12:00                              |
| ¿ Lighting                                                                                                    | Acoustic                    | Satisfaction(%)              | 4,4%                            | 15.6%                               | 15.6% Sta                     | ndards: ASHRAE, ANSI                           |
| Acoustic                                                                                                    | Acoustic                    | Satisfaction(ny              |                                 |                                     | 510                           |                                                |
|                                                                                                    | 540.95 dba                  | <u>)</u> 78 <sub>%</sub>     | Very Dissatisfied               | Neutral Very                        | / Satisfied.                  | %                                              |
|                                                                                                    |                             | ATLASEN UK LTD   CE0 : Jihyo | un Park   Company Number : 1204 | 47945   71-75 Shelton Street, Londo | n, WC2H 9JQ, UK   Tel +44 203 | 985 0890   helio@atlasen.com   www.atlasen.com |

Acoustic quality dashboard: Noise

- ① Line graph: Real-time sensing data from the sensors.
- ② Average user Satisfaction prediction (%) in 7 scales in every 2 hours (0:00~2:00, 2:00~4:00, 4:00~6:00...) Very satisfied/ Satisfied/ Somewhat Satisfied/ Neutral/ Somewhat dissatisfied/ Dissatisfied/ Very Dissatisfied
- ③ Display median (or middle number in sorted) of sensor values distributed in every 2 hours.
- ④ % within comfort range from international IEQ standards inducing ASHRAE, EPA, ANSI, IESNA, etc.
- (5) Real-time data: measured IEQ values, 7-scale user satisfaction (%), international compliance (%)
- A. Load detailed pages by sensor item
  - Acoustic Level (dB)

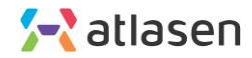

# 3. Building Information Input (optional)

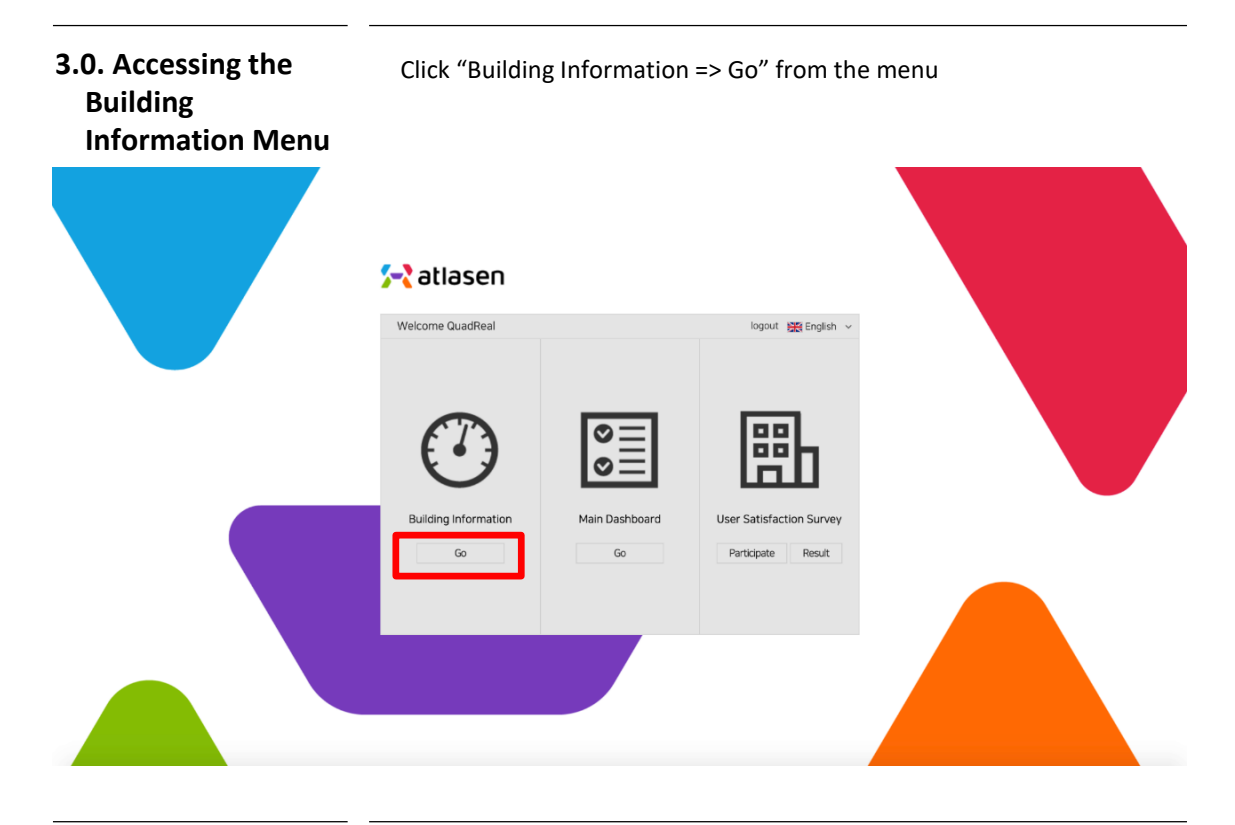

3.1. Building Information input

Building Information and System Input Page

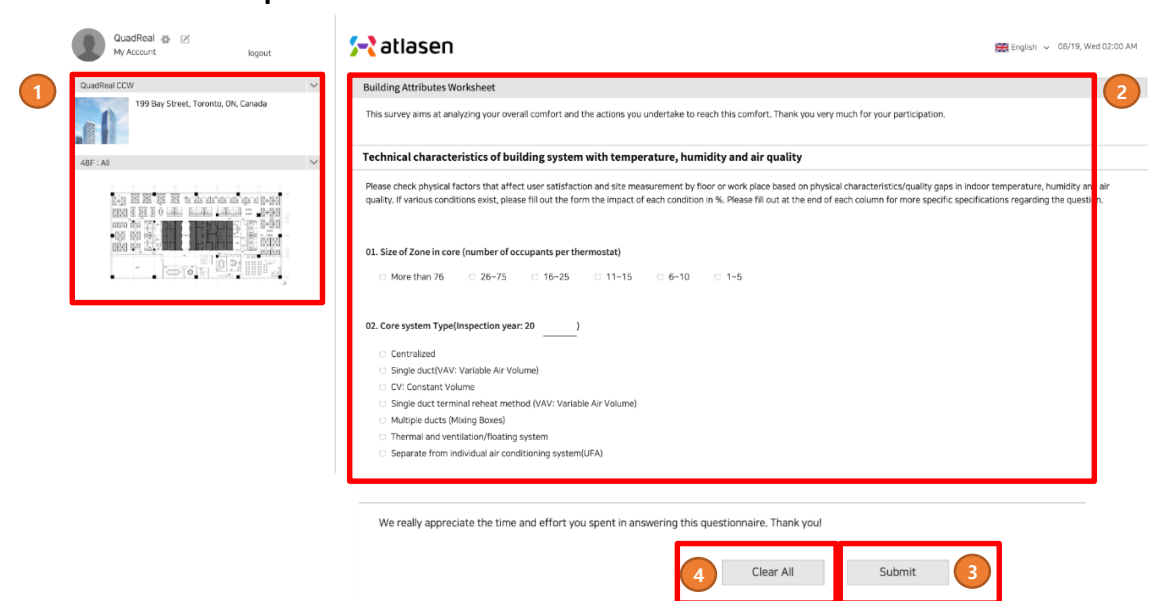

- ① Select / Verify buildings, floors and zones
- ② Enter selected building details, floor, building zone, systems, facilities, etc.
- ③ Click "Submit" to complete survey
- (4) Click "Clear all" to refresh all answers

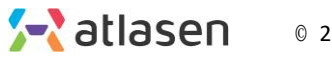

# 4. User Satisfaction Survey Input (optional)

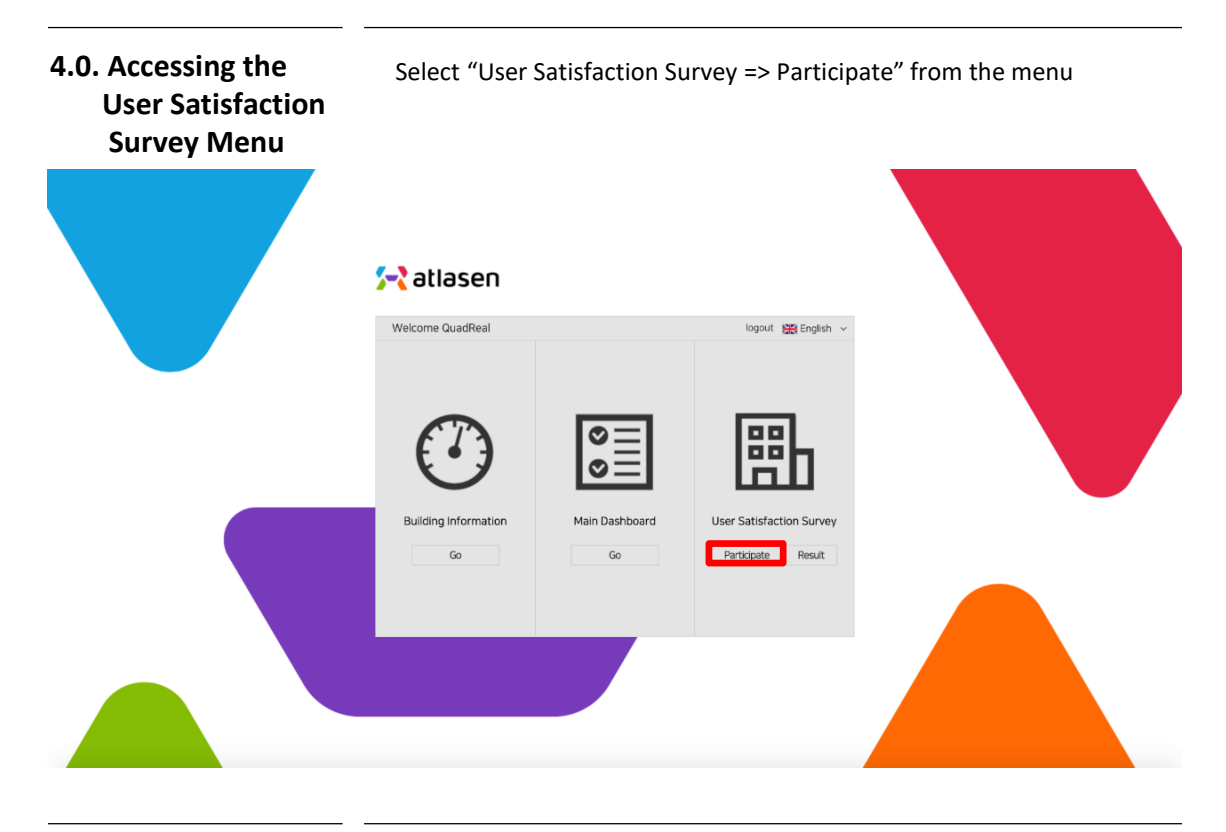

4.1. User Satisfaction Survey

Participate in user satisfaction survey

| QuadReal 🎓 🗷<br>My Account logout                                                                                                    |   | 🚘 atlasen                                                                                                    | 😹 English 🗸 08/19, Wed 02:06 AM |
|----------------------------------------------------------------------------------------------------|---|----------------------------------------------------------------------------------------------------|---------------------------------|
| QuadReal CCW                                                                                                    | ~ | User Satisfaction Survey                                                                                                    |                                 |
| 199 Bay Street, Toronto, ON, Canada                                                                                                    | L | This survey aims at analyzing your overall comfort and the actions you undertake to reach this comfort. Thank you very much for your participation. |                                 |
| 48F : All                                                                                                    | ~ | General                                                                                                    |                                 |
| 1993 월 월 월 월 월 1993 - 1993 - 1993<br>1993 월 월 8 (1994) - 1994<br>1993 월 월 8 (1994) - 1994<br>1993 8 월 1994 - 1994 - 1994 - 1995<br>1993 8 월 1994 - 1994 - 1994 - 1995 - 1995<br>1994 - 1994 - 1994 - 1994 - 1994 - 1995 - 1995<br>1995 - 1994 - 1994 - 1994 - 1994 - 1995 - 1995 - 1995<br>1995 - 1994 - 1994 - 1994 - 1994 - 1995 - 1995 | l | 01. How do you Office Type?  Office Cubicle or Open Plan Workstation Shared Closed Office 2, 3, 4, or more Individual Closed Office etc.            |                                 |
|                                                                                                    |   | 02. How do you Office View?                                                                                                    |                                 |
|                                                                                                    |   | C No View C Seated View                                                                                                    |                                 |
|                                                                                                    |   | 03. What building are you in (address or title)? :                                                                                                  |                                 |
|                                                                                                    |   | 04. What floor? :                                                                                                    |                                 |
|                                                                                                    |   | 05. How long have you worked here? :YearMonth                                                                                                    |                                 |
|                                                                                                    |   |                                                                                                    |                                 |
|                                                                                                    |   | We really appreciate the time and effort you spent in answering this questionnaire. Thank you!                                                      |                                 |
|                                                                                                    |   | 4 Clear All Submit 3                                                                                                    |                                 |

- 1) Select and verify building and zones
- ② User satisfaction survey on current indoor environment
- ③ Fill out each question and click "submit"'
- ④ Click "Clear all" to refresh all answers

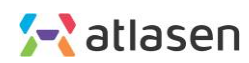

# 5. Master Settings

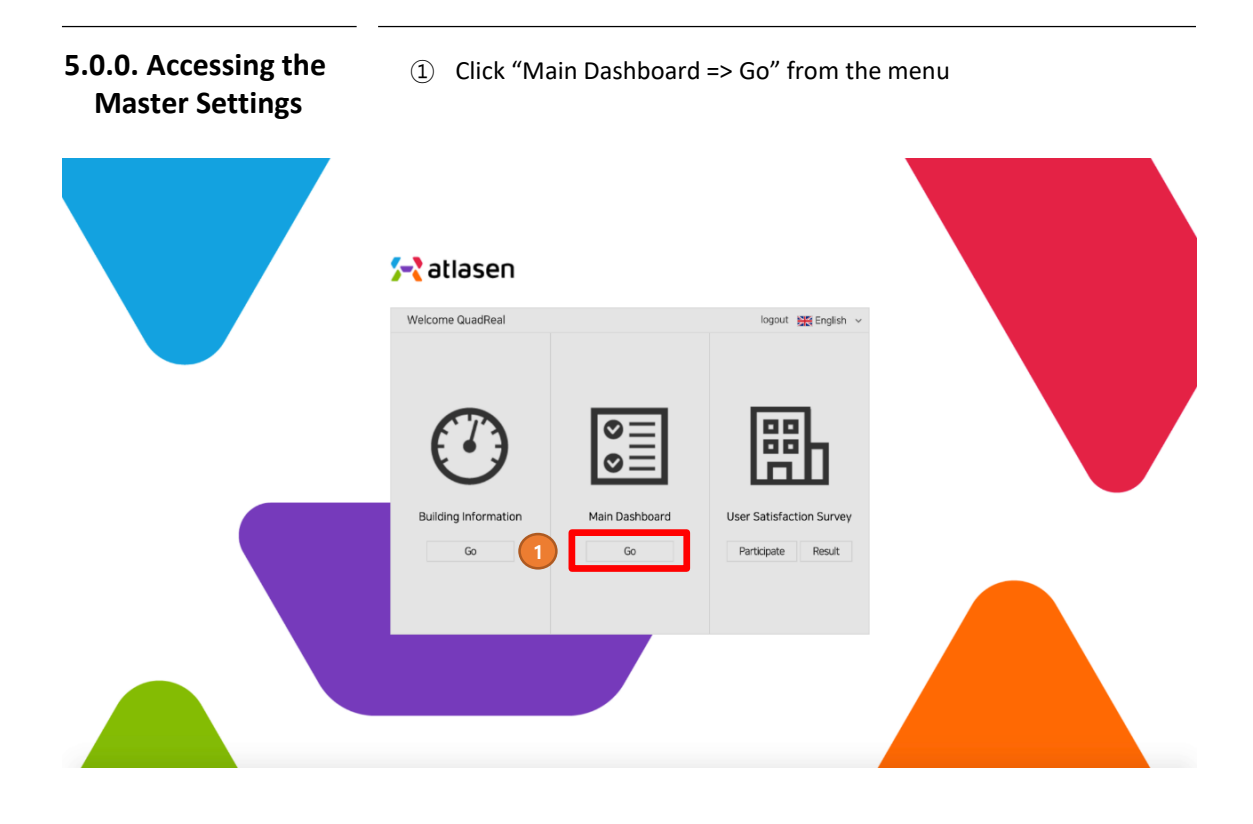

5.1.0. Accessing the Alarm List menu

Click Setting icon I from the top left menu.

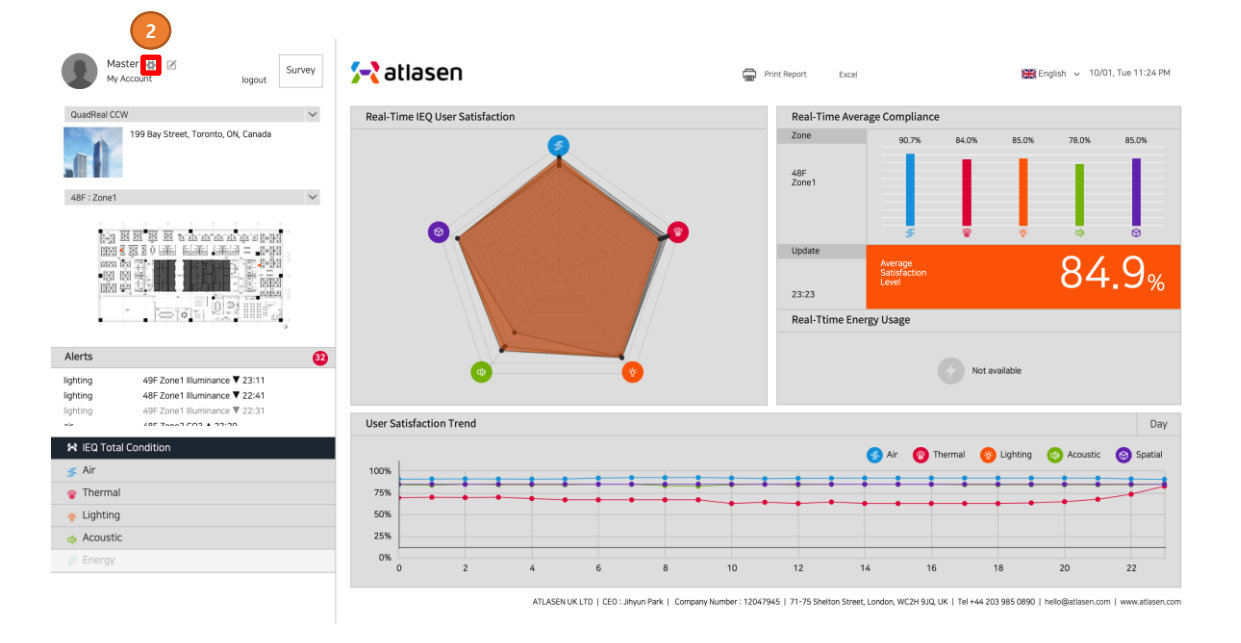

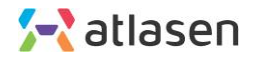

# 5.1.0. Accessing the Alarm List menu

Click Alarm List from the top menu

|                 |                                                 |                  |                  | Condense - | , United and a second |
|-----------------|-------------------------------------------------|------------------|------------------|------------|-----------------------|
| Alam list       |                                                 | Alarm List       |                  |            |                       |
| Building name V | Pariot 2020-11-18 - 2020-11-18 Condition Select | ✓ 5e             |                  |            |                       |
| Total 16 alarms |                                                 |                  |                  |            |                       |
|                 | Building name Location                          | Sensor ID        | Sensor name      | content    | Date O                |
| 240 Fourth      | 1F - Elevator                                   | gr_240fou_01_002 | gr_240fou_01_002 | themal 💌   | 2020-11-18 17:05 Pro  |
| 240 Fourth      | 1F - Elevator                                   | qr_240fou_01_002 | gr_240fou_01_002 | themal 🔻   | 2020-11-18 16:44 Rt   |
| 240 Fourth      | 1F - Elevator                                   | qr_240fou_01_002 | qr_240fou_01_002 | themal 🔻   | 2020-11-18 16:28 Rt   |
| 240 Fourth      | 1F - Zone 1                                     | qr_240fou_01_001 | qr_240fou_01_001 | •          | 2020-11-18 14:03 Pro  |
| 240 Fourth      | 1F - Zone 1                                     | gr_240fou_01_001 | qr_240fou_01_001 | •          | 2020-11-18 14:03 Pro  |
| 240 Fourth      | 1F - Zone 1                                     | qr_240fou_01_001 | qr_240fou_01_001 | lighting 🔻 | 2020-11-18 14:03 Pro  |
| 240 Fourth      | 1F - Elevator                                   | gr_240fou_01_002 | gr_240fou_01_002 | •          | 2020-11-18 14:00 Pro  |
| 240 Fourth      | 1F - Elevator                                   | qr_2405ou_01_002 | gr_240fou_01_002 | lighting 🔻 | 2020-11-18 14:00 Pro  |
| 240 Fourth      | 1F · Elevator                                   | qr_240fou_01_002 | qr_240fou_01_002 | air 🛦      | 2020-11-18 14:00 Re   |
| 240 Fourth      | 1F - Elevator                                   | qr_240fou_01_002 | qr_240fou_01_002 | themal 🔻   | 2020-11-18 11:38 Re   |
| 240 Fourth      | 1F - Elevator                                   | qr_240fou_01_002 | qr_240fou_01_002 | air 🔺      | 2020-11-18 10:24 Pro  |
| 240 Fourth      | 1F - Elevator                                   | qr_240fou_01_002 | gr_240fou_01_002 | themal 🔻   | 2020-11-18 08:59 Rd   |
| 240 Fourth      | 1F - Zone 1                                     | qr_240fou_01_001 | gr_240fou_01_001 | themal 🔺   | 2020-11-18 05:53 Rd   |
| 240 Fourth      | 1F - Elevator                                   | qr_240fou_01_002 | qr_240fou_01_002 | themal 🔻   | 2020-11-18 04:41 Re   |
| 240 Fourth      | 1F - Zone 1                                     | gr_240fou_01_001 | gr_240fou_01_001 | themal 🔺   | 2020-11-18 04:23 Re   |
|                 | 1F - Zone 1                                     | qr_240fou_01_001 | qr_240fou_01_001 | air 🔺      | 2020-11-18 01:37 Rr   |

5.1.1. Alarm List menu

Display information about alarms.

|          | Total 14 alarms<br>Building name | Location      | Sensor ID        | Sensor name      | context    | Date Con               |
|----------|----------------------------------|---------------|------------------|------------------|------------|------------------------|
| C        | 240 Fourth                       | 1F - Elevator | qr_240fou_01_002 | qr_240fou_01_002 | themal 🐨   | 2020-11-18 16:28 Proci |
| <b>—</b> | 240 Fourth                       | 1F - Zone 1   | qr_240fou_01_001 | gr_240fou_01_001 | *          | 2020-11-18 14:03 Proce |
|          | 240 Fourth                       | 1F - Zone 1   | qr_240fou_01_001 | gr_240fou_01_001 | *          | 2020-11-18 14:03 Proce |
|          | 240 Fourth                       | 1F - Zone 1   | qr_240fou_01_001 | gr_240fou_01_001 | lighting 💌 | 2020-11-18 14:03 Proce |
|          | 240 Fourth                       | 1F - Elevator | qr_240fou_01_002 | gr_240fou_01_002 | •          | 2020-11-18 14:00 Proci |
|          | 240 Fourth                       | 1F - Elevator | qr_240fou_01_002 | qr_240fou_01_002 | lighting 🔻 | 2020-11-18 14:00 Proce |
|          | 240 Fourth                       | 1F - Elevator | qr_240fou_01_002 | gr_240fou_01_002 | air 🛦      | 2020-11-18 14:00 Proci |
|          | 240 Fourth                       | 1F - Elevator | qr_240fou_01_002 | qr_240fou_01_002 | themal 🔻   | 2020-11-18 11:38 Res   |
|          | 240 Fourth                       | 1F - Elevator | gr_240fou_01_002 | gr_240fou_01_002 | air 🛦      | 2020-11-18 10:24 Proci |
|          | 240 Fourth                       | 1F - Elevator | qr_240fou_01_002 | gr_240fou_01_002 | themal 🔻   | 2020-11-18 08:59 Res   |
|          | 240 Fourth                       | 1F - Zone 1   | qr_240fou_01_001 | qr_240fou_01_001 | themal 🔺   | 2020-11-18/05:53 Res   |
|          | 240 Fourth                       | 1F - Elevator | qr_240fou_01_002 | gr_240fou_01_002 | themal 🔻   | 2020-11-18/04:41 Res   |
|          | 240 Fourth                       | 1F - Zone 1   | qr_240fou_01_001 | qr_240fou_01_001 | themal 🔺   | 2020-11-18/04:23 Res   |
|          | 240 Fourth                       | 1F - Zone 1   | gr_240fou_01_001 | gr_240fou_01_001 | air 🛦      | 2020-11-18 01:37 Res   |

- A. Search Criteria
  - Enter the building name, period, and condition.
- B. Button to show search results
- C. Checkboxes that select alarms to delete
- D. Button to delete selected alarms

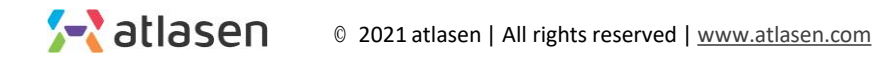

# <complex-block>

5.2.1. Survey Result menu

Display information about survey results.

- A. Search Criteria
  - Enter the building name, period, and category.
- B. Button to show search results
- C. Checkboxes that select survey results to delete
- D. Button to delete selected survey results
- E. Button to check for specific survey answers

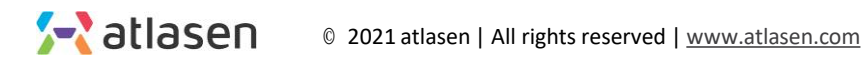

### 5.3.0. Accessing the Survey Type menu

Click Survey Type from the top menu

# 🔁 atlasen 1 🗰 triglich 🗸 👔 testő 🛛 Dashboard 🗦 Survey Result Survey Management Building Name 👻 Result 17 test2 Selected items V Delete

5.3.1. Survey Type Display Survey by type menu 🔁 atlasen ΰÓ Dashboard J 4 🖼 English 🗸 🕕 testő Survey Survey Type Management 5-2 atlasen uner Satisfaction Surv Building Information Survey Survey Short <sup>Survey</sup> Medium IL Wat is your general thermal senation of O Cost O Cost O Supervised :::  $\equiv$  $\equiv$ Print Print Print 34. Pinic 15. Per

A. Button to display the questionnaire

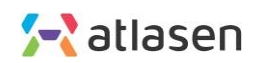

17. Now

| 5.4.0. Ac<br>IEQ da    | cessing the Click IEQ of ta menu                                                                                                    | lata from the top menu                                                   |             |       |                  |  |
|------------------------|----------------------------------------------------------------------------------------------------|--------------------------------------------------------------------------|-------------|-------|------------------|--|
| 🔀 atlasen              |                                                                                                    |                                                                          | 🗮 English 🗸 | test6 | Dashboard Logout |  |
| Statistics             | IEQ data           Building         V         Floor All         V         Zone All         V         Sensor All V           Select Project         V         V | Building Attributes data           Puncel         Comparison by building |             |       |                  |  |
| Comparison by building |                                                                                                    |                                                                          |             |       |                  |  |

# 5.4.1. IEQ data menu

| 🔁 atlasen                                                                   |                                                    | 🖽 🗹 í A 🗇                                       | English v Master Dashboard Jugot |
|-----------------------------------------------------------------------------|----------------------------------------------------|-------------------------------------------------|----------------------------------|
| Statistics<br>Didrig Atributes data<br>Compliance<br>Companient by building | IEQ data                                           | Pro: 1 Day 1 Week 2021-04-22 2021-04-22 10 zert | C3/ download                     |
| A.                                                                          | Search Criteria<br>- Enter the building name, floo | r, zone, sensor and period.                     |                                  |

- B. Button to show search results
- C. Button to download data in an excel file

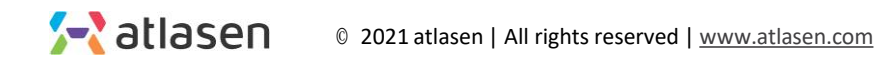

| 5.5.0. Ac<br>Buildir<br>data m                                                 | cessing the<br>ng Attributes<br>nenu                   | Click Build                                 | ing Attributes da                                                                    | ta from the top men                                         | iu                                  |                                |
|--------------------------------------------------------------------------------|--------------------------------------------------------|---------------------------------------------|--------------------------------------------------------------------------------------|-------------------------------------------------------------|-------------------------------------|--------------------------------|
| 🔀 atlasen                                                                      |                                                        |                                             | H 🕈 🛍                                                                                |                                                             | 🗮 English 🗸 🌒 te                    | st6 Dashboard ->]              |
| Statistics                                                                     | IEQ data<br>Building Y Floor All                       | ♥ Zone All ♥ Sensor All♥                    | IEG data<br>Building Atmbutes da<br>Percel 10ay 1 Companie<br>Companison by building | 20-11-18 Q CSV download                                     |                                     |                                |
| 5.5.1. B<br>Attri<br>menu                                                      | Suilding<br>butes data                                 |                                             |                                                                                      |                                                             |                                     |                                |
| 🔁 atlasen                                                                      |                                                        |                                             | H 🗹 🛍                                                                                |                                                             | 📾 English 🗸  🕖                      | estő Dashboard Jogout          |
| Statistics                                                                     | Building Attributes data                               | A 200 King Street West 200 King St          | treet West 240 Fourth Q Save a                                                       | C<br>Excel                                                  |                                     |                                |
| Building Attributes data<br>Building Attributes data<br>Comparison by building | Total D<br>building name Registration date number of S | System control staff Core system, year majo | or maintenance Core system type level of control                                     | open-plan office Control level of closed office/meeting nom | Diffuser density Diffuser alignment | Exterior system management Typ |
|                                                                                |                                                        |                                             |                                                                                      |                                                             |                                     |                                |

- A. Select buildings.
- B. Button to show search results
- C. Button to download search result in an excel file

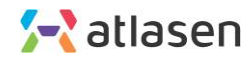

### 5.6.0. Accessing the Compliance menu

Click Compliance from the top menu

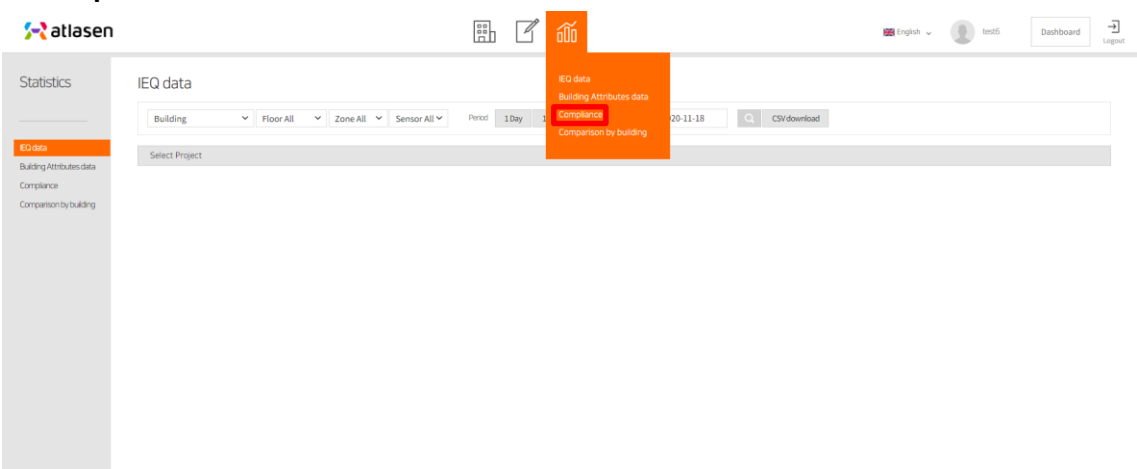

# 5.6.1. Compliance menu

| 🔁 atlasen 🗄 🗹 🛍       | English v Dashboard Jogost |
|-----------------------|----------------------------|
| Statistics Compliance |                            |
|                       |                            |

- A. Search Criteria
- Enter the building name, floor, zone, sensor and period.
- B. Button to show search results
- C. Button to download data in an excel file

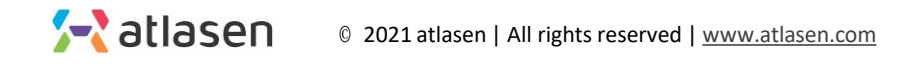

# 5.7.0 Accessing the Building managent Menu

Click Comparison by building from the top menu

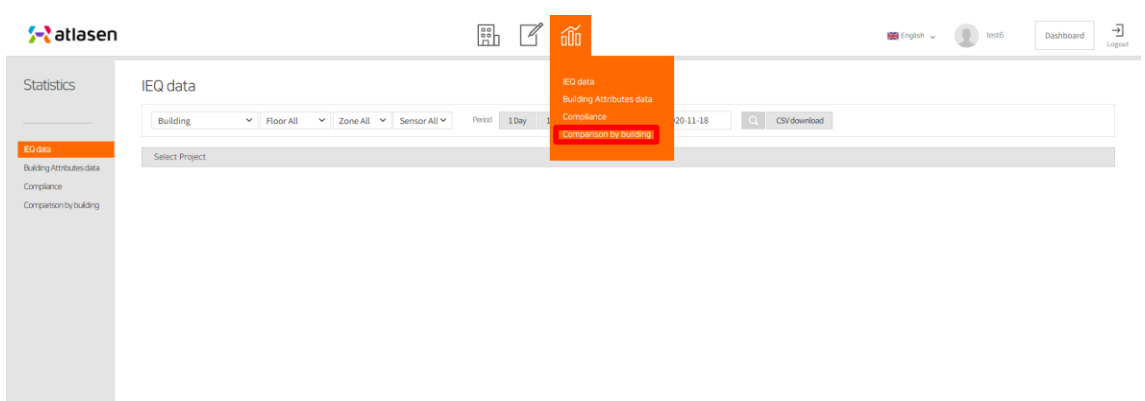

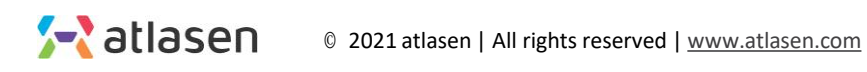

### 5.7.1. Comparison by building

Comparison by building

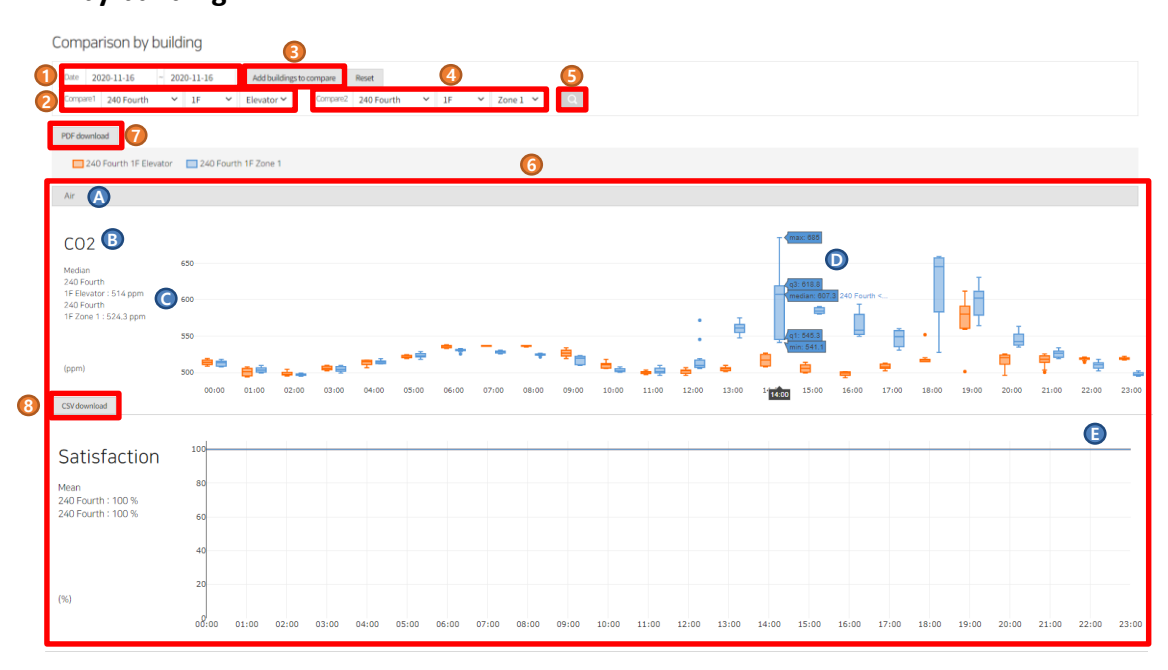

- 1 Set the date
- 2 Select and verify building, floor and zone
- 3 Click "Add buildings to compare" to add buildings to compare
- ④ Select and verify building, floor, and zone you added
- (5) Click the magnifier button to compare buildings
- 6 The results are shown below
- ⑦ Click "PDF download" to download the data to an Excel file
- (8) Click "CSV download" to download the results to pdf
- A. Sensor item category
- B. Sensor item
- C. Median value
- D. Mouse up to check max, median, min values.
- E. Graph of the data values for the period

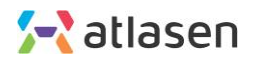

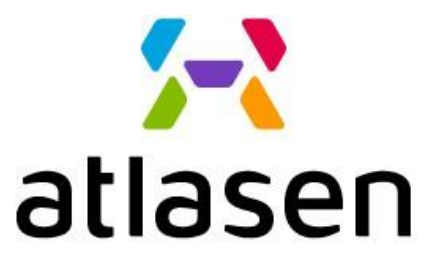

Indoor Environmental Quality

www.atlasen.com

hello@atlasen.com

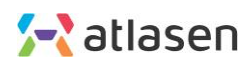

© 2021 atlasen | All rights reserved | www.atlasen.com